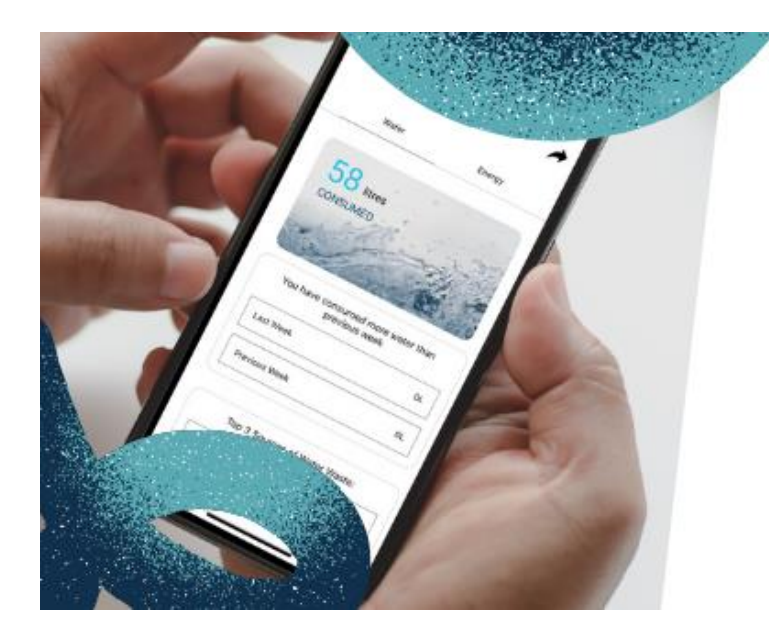

# Be-Efficient App

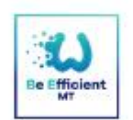

START SAVING TODAY It is FREE & EASY-TO-USE on your smartphone. Download from

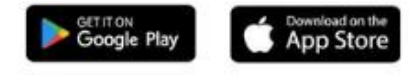

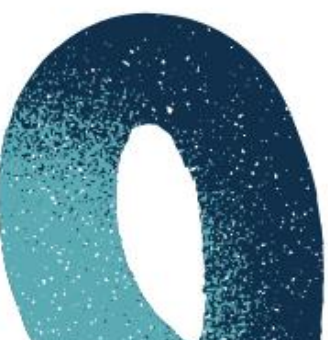

BeEfficient User Manual

LIFE IP Programme 2014-2020

LIFE 16 IPE/MT/000008 - "Optimising the implementation of the 2nd RBMP in the Maltese River Basin District" Co-financing rate: 60% European Union, 40% National Funds

| Registration             | 2  |
|--------------------------|----|
| Terms and Conditions     | 2  |
| Login                    | 4  |
| Sign In                  | 4  |
| Forgot Password          | 5  |
| Dashboard                | 6  |
| Add Diary Entry          | 6  |
| Delete Diary Entry       | 7  |
| Profile                  | 8  |
| View Achievements        | 8  |
| Edit Profile Information | 9  |
| Edit General Information | 10 |
| Edit Appliances          | 11 |
| Logout                   | 12 |
| Change Password          | 13 |
| Delete Account           | 14 |
| Energy                   | 15 |
| Add Bill                 | 15 |
| Delete Bill              | 16 |
| View Billing Information | 17 |
| Reports                  | 18 |
| Generate a Report        | 18 |
| Saving Reports           | 19 |
| Share Report             | 20 |
| Tips                     | 21 |
| Contact Us               | 22 |
| Survey                   | 23 |
| Help                     | 24 |

## Registration

To register, a user has to complete the following steps.

#### **Terms and Conditions**

The user has to review the terms and conditions and press Accept

#### Registration

The user is then prompted to fill in the required information and press Continue

#### **General Information**

The user is then prompted to fill in details about their residence/business/facility. The user is prompted to press **Continue** when done.

#### Water Consuming Appliance

Finally, the user is requested to add any appliances used which consume water. Once all the steps are completed, the user is prompted to press **Register** to finish the registration process.

| Step 1                                                                                                    | Step 2                       |
|----------------------------------------------------------------------------------------------------|------------------------------|
| 8:40 Terms and Condition                                                                                                    | <sup>8:41</sup> Registration |
| (а) от піе венегаї рага молесціон кедиталон (со)<br>2016/679.                                                                                                    | Name                         |
| Your personal information will not be disclosed to any<br>third parties unless strictly required by law.<br>Furthermore, for the scope of achieving the<br>processing purposes, the following are the recipients<br>of your personal data: Webee Ltd. as the supplier of<br>the Application and the employees of the Ministry for<br>Energy, Enterprise and Sustainable Development.    | Surname                      |
| The Data Protection Officer's contact details are:<br>dpo.mew@gov.mt                                                                                                    | Date of Birth                |
| You have the right to request access to your personal<br>data as well as the right to rectify and where<br>applicable, erase any inaccurate, incomplete or<br>immaterial personal data; to request restriction of<br>processing, to object to processing and to request<br>data portability for the data held by the Ministry for<br>Energy, Enterprise and Sustainable Development. If | Email<br>Password            |
| you consider that the processing or your personal<br>data is carried out in an unlawful manner, you may<br>lodge a complaint with the Information and Data<br>Protection Commissioner.                                                                                                    |                              |
| The retention period of the personal data you<br>provided in this application is for such time that you<br>keep your profile on the Application. Your personal<br>data will be automatically deleted once you delete<br>your profile from the Application. You can withdraw<br>your consent at any time by deleting your profile from<br>the Application.                               | Continue                     |
| I do hereby authorise the Ministry for Energy,<br>Enterprise and Sustainable Development to process<br>my personal data contained in this form for the above<br>specified purposes.                                                                                                    |                              |
| Accept                                                                                                    |                              |

#### Step 3

#### 8:51 8:55 .... 奈 ■ **?**■ **General Information** Water Consuming Appliance Enter details about your residence, business or facility Add appliances you use which consume water. (Optional) Household ~ No. of Bathrooms No. of Residents 1 ~ 1 ~ Add Appliances Description sample Tick if you have one of the following (if any) in your residence, business or facility: U Water Heater Gas or Electric hob Pool or Aquarium

Step 4

# Login

## Sign In

After registration, the user will be prompted to verify his/her email address. Once this is done, the user can enter the email and password to login.

| 9:16 .<br>Sign in                                                                          | <b>? II</b> | 9:41<br>Sign in                     | <b>?</b> 🗖        |
|--------------------------------------------------------------------------------------------|-------------|-------------------------------------|-------------------|
| Email address                                                                              |             | <mark>™ testemail</mark> @gmail.com |                   |
| Enter your password                                                                        | Ο           | <b>≙</b> ·····                      | Ø                 |
| Account Created!<br>We have sent an email verification.<br>Please verify your email.<br>OK |             | Sign<br>Forgot Pase                 | in<br>sword?      |
| Don't have an account? Sign up here.                                                       |             | Don't have an accour                | nt? Sign up here. |

## Forgot Password

Tap the **forgot password** link to open the below modal. Then, enter your email and tap send. You should soon receive a link to reset your email.

| 9:46 <b>Sign in</b>                                                     | 9:52 <b>Sign in</b> |
|-------------------------------------------------------------------------|---------------------|
| <mark>™ testemail@</mark> gmail.com                                     | Email address       |
| <image/> <complex-block><complex-block></complex-block></complex-block> | Inter your password |

# Dashboard

#### Add Diary Entry

To add a diary entry, tap the '+' icon and then select the activity (for example, "Tooth Brushing"). Then, choose a tab which is **Manual** or **Guided**. In 'Manual' mode, the user can enter the exact number of litres used. In 'Guided' mode, the user can enter the number of times a particular activity has been done and the litres are automatically added.

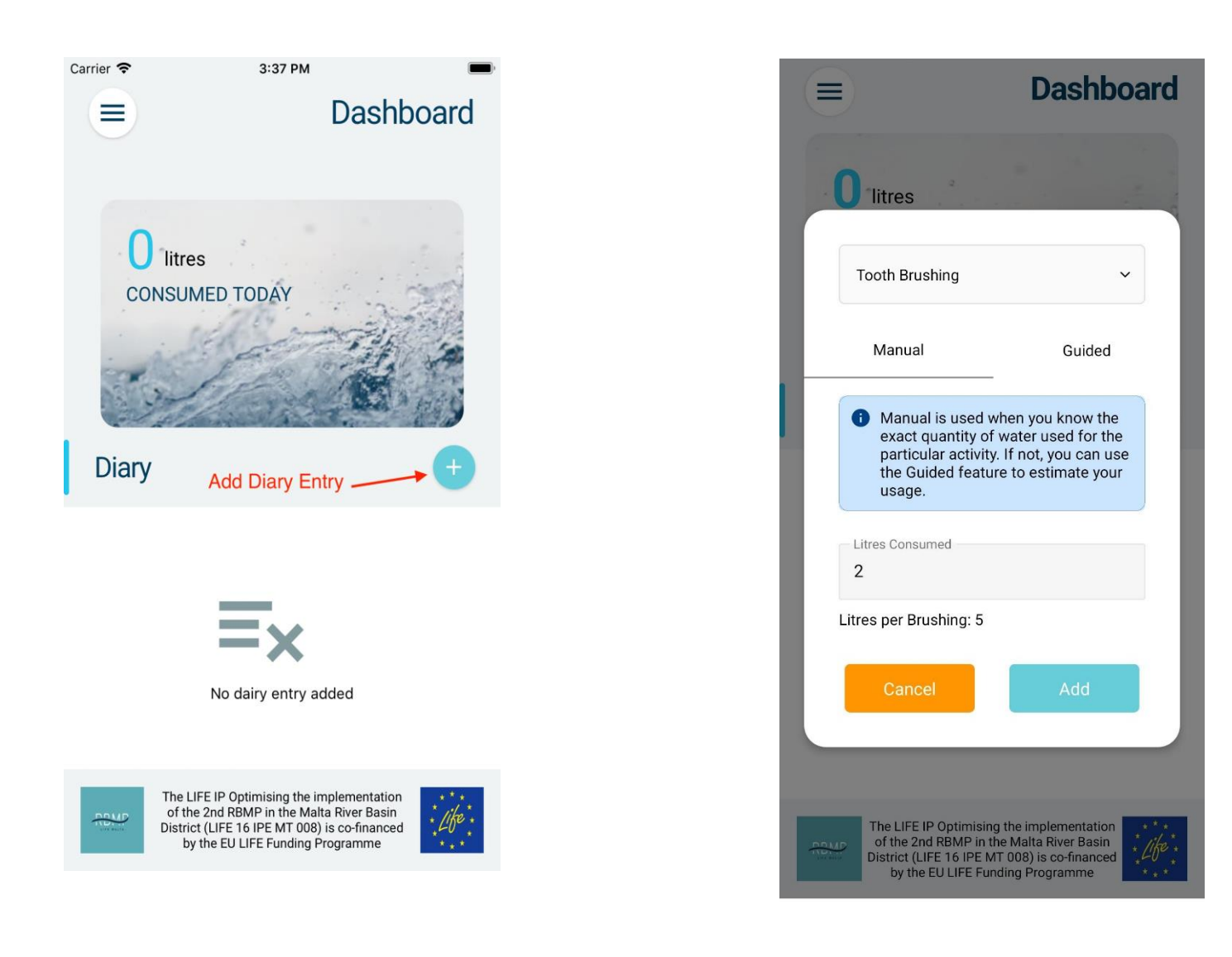

#### **Delete Diary Entry**

To delete a diary entry, tap the delete icon. To confirm the action, tap **Delete** once again and the diary entry will be deleted, and the 'litres consumed today' will be adjusted accordingly.

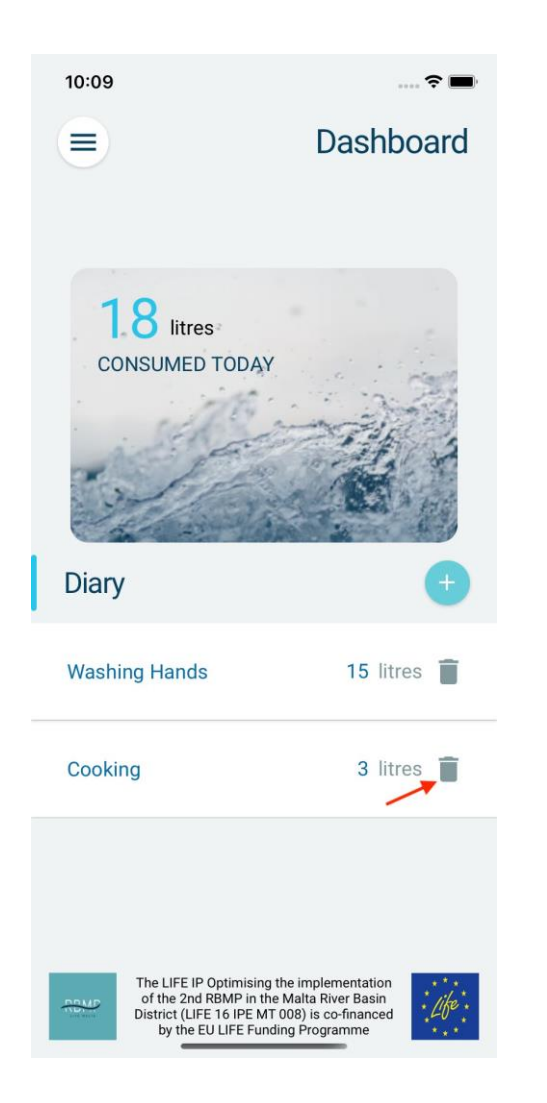

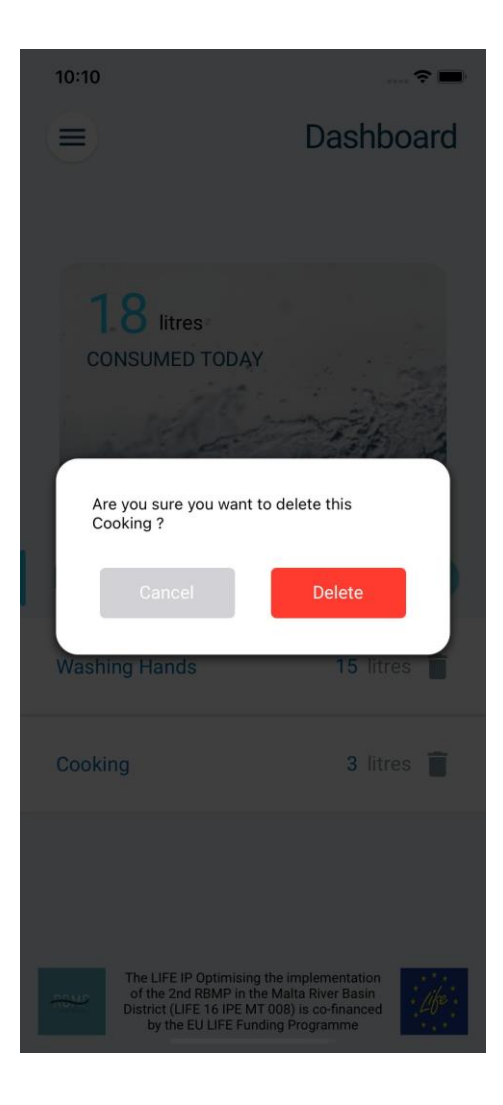

# Profile

#### **View Achievements**

To view achievements, tap the 3-line **Menu icon** on the top left corner. Then, select **Profile** and tap **Achievements**.

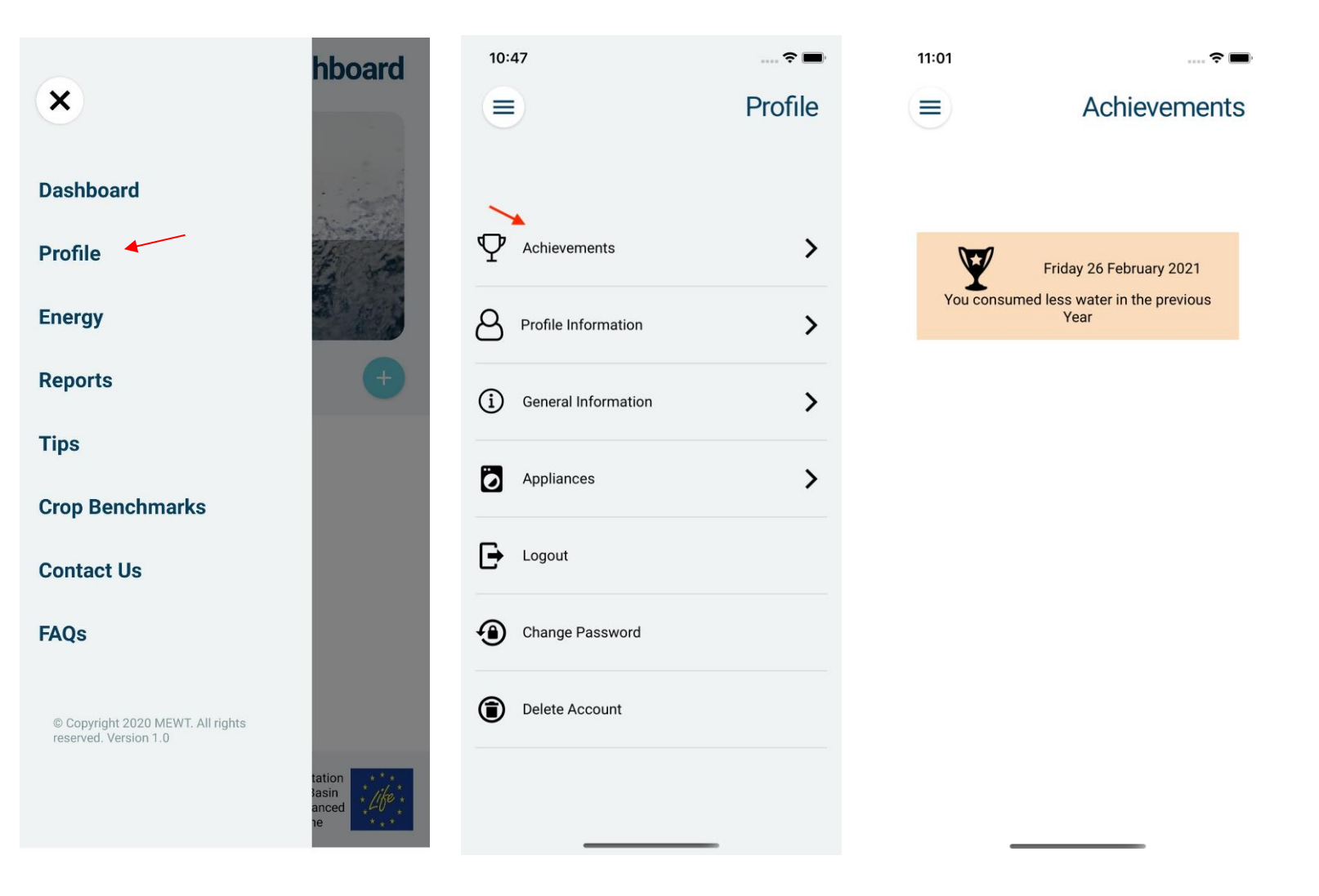

### Edit Profile Information

To edit the profile information, tap **Profile Information** and then tap **Change.** Fill in the new details and then tap update.

| 10:53                                                                                          | Profile | 11:25 <b>The second second secon</b> |
|------------------------------------------------------------------------------------------------|---------|----------------------------------------------------------------------------------------------------|
| Achievements                                                                                   | >       | zafra                                                                                                    |
| Name: DAFFY<br>Surname: ZAFFY<br>Date of Birth: 02/28/2002<br>Email: raymart.zafra@webee.com.t | nt      | Update                                                                                                    |
| General Information     Appliances                                                             | ><br>>  |                                                                                                    |
| Logout                                                                                         |         |                                                                                                    |

#### Edit General Information

To edit General Information provided upon registration, tap **General Information** and then tap change. Upon changing the details, tap update to update your information.

| 4:59                    | 🗢 🔳     | 5:02 중                                                                                  |
|-------------------------|---------|-----------------------------------------------------------------------------------------|
|                         | Profile |                                                                                         |
|                         |         | Enter details about your residence, business or facility                                |
|                         |         | Household ~                                                                             |
| igvee Achievements      | >       | No. of Residents No. of Bathrooms                                                       |
|                         |         | 5 × 3 ×                                                                                 |
| Profile Information     | >       |                                                                                         |
| -                       |         | Davao                                                                                   |
| (i) General Information | >       | Tick if you have one of the following (if any) in your residence, business or facility: |
| Sector: HOUSEHOLD       |         | Vater Heater                                                                            |
| Residents: 5            |         |                                                                                         |
| Locality: DAVAO         |         | Gas or Electric hob                                                                     |
| Gas or Electric Hob: No |         | _                                                                                       |
| Water heater: Yes       |         | Pool or Aquarium                                                                        |
| Number of Bathrooms: 3  |         |                                                                                         |
|                         | _       |                                                                                         |
| Change                  |         | Update                                                                                  |
|                         | >       |                                                                                         |
|                         | •       |                                                                                         |
| _                       |         |                                                                                         |
| Logout                  |         |                                                                                         |
|                         |         |                                                                                         |

#### **Edit Appliances**

To edit appliances, tap **Appliances** then tap change. On the next page, tap the '+' icon to add an appliance, where the modal will pop up and the user will be prompted to enter the appliance name and description. One can also delete the appliances by tapping the delete icon. Tap update to save the changes when done.

|                         | Profile | 5:17<br>Water Consuming Applia                 | nce       | 5:20<br>Water Consuming Appliance              |
|-------------------------|---------|------------------------------------------------|-----------|------------------------------------------------|
|                         | >       | Update appliances you use which consur         | ne water. | Update appliances you use which consume water. |
| Profile Information     | >       |                                                | +         |                                                |
| (i) General Information | >       | washing machine<br>washing machine desceiption | Î         | Appliance sample                               |
| Appliances              | >       | testing                                        | -         | te:<br>Appliance description sample            |
| WASHING MACHINE         | ~       |                                                |           |                                                |
| SHOWER                  | ~       |                                                |           |                                                |
| DISHWASHER              | ~       |                                                |           |                                                |
| Change                  | 5       | Update                                         |           |                                                |
| Logout                  |         |                                                |           |                                                |

# Logout

To logout, simply tap logout where the user will be prompted for confirmation to log out.

| 5:51                    | 🌫 🔳     |   | 5:48                                            | 🗢 🗖     |
|-------------------------|---------|---|-------------------------------------------------|---------|
|                         | Profile |   |                                                 | Profile |
| igvee Achievements      | >       | d | ♀ Achievements                                  | >       |
| Profile Information     | >       | ٤ | Profile Information                             | >       |
| (i) General Information | >       | ( | C     Logout?     Are you sure you want to logo | >       |
| Appliances              | >       | 1 | Cancel Logo                                     | >       |
| Logout                  |         | C | 🕞 Logout                                        |         |
| Change Password         |         | 4 | Change Password                                 |         |
| Delete Account          |         | ( | Delete Account                                  |         |
|                         | _       |   |                                                 |         |

## Change Password

To change password, tap **Change Password** where the user is prompted to enter the old password as well as the new password.

| 5:5 | 58                  | 🗢 🔲     |  |  |
|-----|---------------------|---------|--|--|
|     |                     | Profile |  |  |
|     |                     |         |  |  |
| φ   | Achievements        | >       |  |  |
| ප   | Profile Information | >       |  |  |
| í   | General Information | >       |  |  |
| Ø   | Appliances          | >       |  |  |
| ₽   | Logout              |         |  |  |
| •   | Change Password     |         |  |  |
| ٦   | Delete Account      |         |  |  |
|     |                     | _       |  |  |

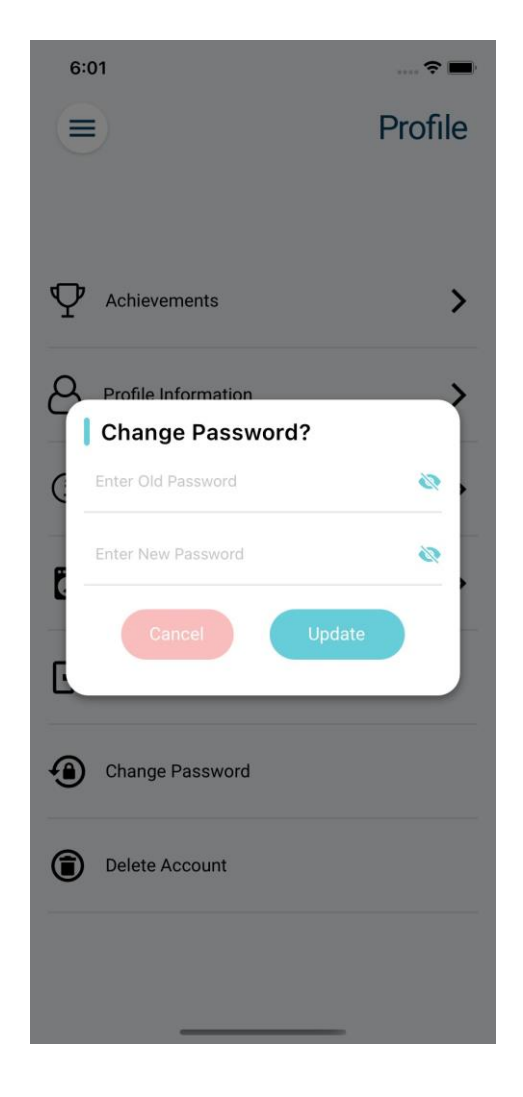

#### **Delete Account**

To **permanently** delete an account, including all user data related to that account, tap **Delete Account**. The user will be prompted to enter the current password and upon confirmation, the user will be completely deleted.

| 6:29                  | 🗢 🖿     | 6:29                |
|-----------------------|---------|---------------------|
|                       | Profile |                     |
| abla Achievements     | >       | $\Psi$ Achievements |
| Profile Information   | >       | Profile Information |
| i General Information | >       | Delete Account      |
| Appliances            | >       | Cancel              |
| ➡ Logout              |         | E Logout            |
| Change Password       |         | Change Password     |
| Delete Account        |         | Delete Account      |
|                       |         |                     |
|                       | _       |                     |

÷ I

>

>

Profile

# Energy

#### Add Bill

To add an energy bill, tap on the '+' icon. The user will then be prompted to insert energy consumption in kWH and the cost of the bill.

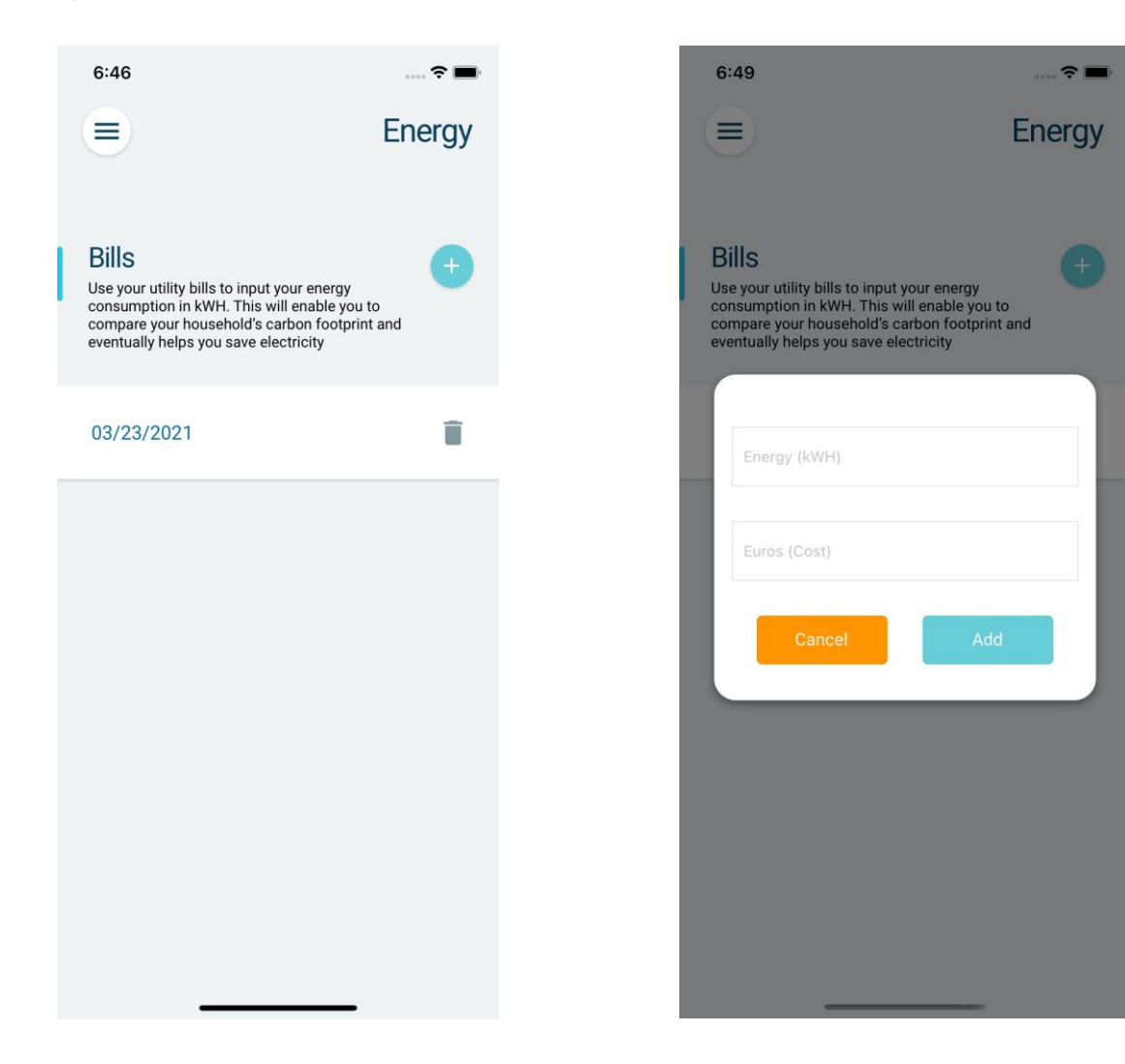

#### **Delete Bill**

To delete an energy bill, tap the delete icon where the user will be prompted to confirm the action.

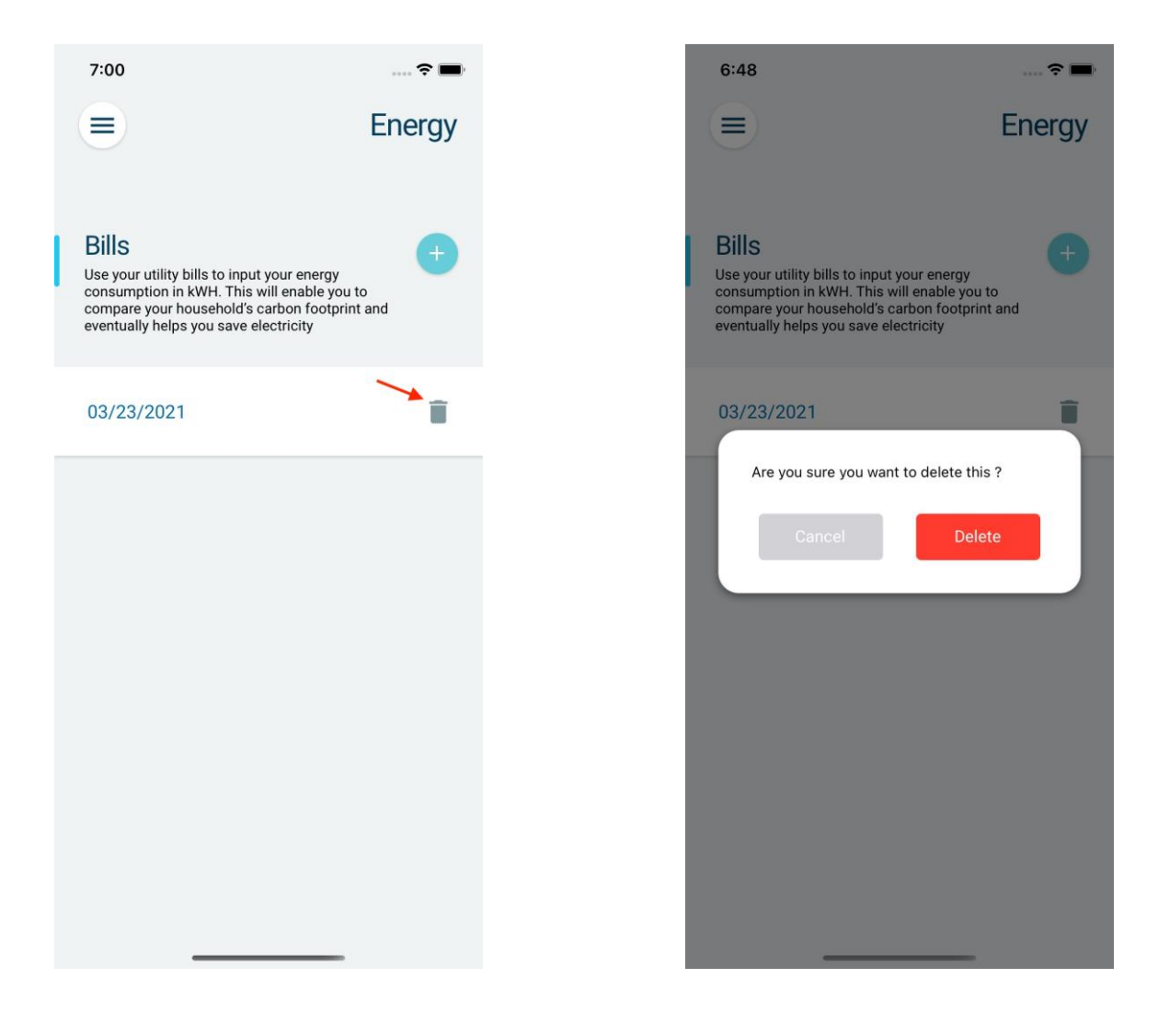

## View Billing Information

To view billing information, tap the date on the appropriate bill.

| <ul> <li>Energy</li> <li>Energy</li> <li>Energ</li></ul> |   | 7:04                                                                                                    | 🗢 🖿      | 6:47                                                                                                    | <del>?</del> 🔳                                         |
|----------------------------------------------------------------------------------------------------|---|----------------------------------------------------------------------------------------------------|----------|----------------------------------------------------------------------------------------------------|--------------------------------------------------------|
| <ul> <li>Bils</li> <li>By our utility bills to input your energy consumption in KWH. This will enable you to consumption in KWH. This will enable you to consumption in KWH. This will enable you to compare your household is carbon footprint and eventually helps you save electricity</li> <li> O3/23/2021 </li> </ul>                                                                                                    |   |                                                                                                    | Energy   |                                                                                                    | Energy                                                 |
| 03/23/2021                                                                                                    | l | Bills<br>Use your utility bills to input your energy<br>consumption in kWH. This will enable you to<br>compare your household's carbon footprint a<br>eventually helps you save electricity | +<br>and | Bills<br>Use your utility bills to input you<br>consumption in kWH. This will e<br>compare your household's carb<br>eventually helps you save electr | r energy<br>enable you to<br>on footprint and<br>icity |
|                                                                                                    |   | 03/23/2021                                                                                                    | Ĩ        | 03/23/2021<br>Billing Informatic<br>Date: 03/23/2021<br>kilowatt-hour(kWh): 1 kW<br>Energy Cost(Cost): 2 cos                                         | in 🔊                                                   |

# Reports

#### Generate a Report

To generate the report, open the menu and tap on **Reports**. On the reports page, select either **Week, Month** or **Year** to generate a report for the selected period. The next page is the details of the reports generated. One can see the report on both **Water** or **Energy** consumption by selecting the respective tab.

| ×                                                          | hboard                         | s:24                  | Reports | <                  | Weekly Report D4/19/2021           |
|------------------------------------------------------------|--------------------------------|-----------------------|---------|--------------------|------------------------------------|
| Dashboard                                                  | 1 and                          | Generate a Repo       | rt      | Water              | Energy                             |
| Profile                                                    |                                | Week                  |         | EO                 |                                    |
| Energy                                                     |                                | Month                 |         | CONSUMED           | N 322                              |
| Reports                                                    | +                              | Year                  |         | Contraction of the |                                    |
| Tips                                                       |                                |                       |         | You have consu     | umed more water than<br>vious week |
| Crop Benchmarks                                            | _                              | Save Reports          |         | Last Week          | OL                                 |
| Contact Us                                                 | _                              |                       |         | Previous Week      | OL                                 |
| FAQs                                                       |                                | ≡×                    |         | Top 3 Source       | es of Water Waste:                 |
| © Copyright 2020 MEWT. All rights<br>reserved. Version 1.0 |                                | Currently no Saved Re | eports  | Cooking            |                                    |
|                                                            | tation<br>Hasin<br>anced<br>he |                       |         | Pet Wash           | )                                  |

## Saving Reports

To save a report, one has to tap the save icon in the top right of the report. To see the saved report, the user must go back to the previous page where one can see the list of saved reports. Simply tap on one of them to view the report.

|                                                                                          | Weekly Peport                                                |                                       |                                                    |
|------------------------------------------------------------------------------------------|--------------------------------------------------------------|---------------------------------------|----------------------------------------------------|
|                                                                                          | 04/19/2021                                                   |                                       | Reports                                            |
| Water                                                                                    | Energy                                                       | Genera                                | ite a Report                                       |
| water                                                                                    | Energy                                                       |                                       | Week                                               |
| 58 litres                                                                                |                                                              | I                                     | Month                                              |
| CONSUMED                                                                                 | The se                                                       |                                       | Year                                               |
| 3 alter                                                                                  | and an and                                                   |                                       |                                                    |
|                                                                                          |                                                              |                                       |                                                    |
| You have consume<br>previou                                                              | ed more water than<br>us week                                | Save                                  | e Reports                                          |
| You have consume<br>previou<br>Last Week                                                 | ed more water than<br>us week                                | Save<br>Week -                        | e Reports<br>04/19/2021                            |
| You have consume<br>previou<br>Last Week<br>Previous Week                                | ed more water than<br>us week<br>OL                          | Save<br>Week -<br>Month -             | e Reports<br>04/19/2021<br>04/19/2021              |
| You have consume<br>previou<br>Last Week<br>Previous Week                                | ed more water than<br>us week<br>OL<br>OL                    | Save<br>Week -<br>Month -<br>Year - 0 | e Reports<br>04/19/2021<br>04/19/2021<br>4/19/2021 |
| You have consume<br>previou<br>Last Week<br>Previous Week<br>Top 3 Sources of<br>Cooking | ed more water than<br>us week<br>OL<br>OL<br>of Water Waste: | Save<br>Week -<br>Month -<br>Year - 0 | e Reports<br>04/19/2021<br>04/19/2021<br>4/19/2021 |

#### Share Report

To share a report, tap the **share** icon on the top right. This will cause a notification at the bottom prompting the user to share their savings. The user then has the option to choose where to share, namely either Facebook, LinkedIn, WhatsApp, Instagram or Messenger.

| .00                                                                                 |                                                              | 10.09                                               | ****                                                                               |
|-------------------------------------------------------------------------------------|--------------------------------------------------------------|-----------------------------------------------------|------------------------------------------------------------------------------------|
|                                                                                     | Weekly Report D<br>04/19/2021                                | <                                                   | Weekly Report<br>04/19/2021                                                        |
| Water                                                                               | Energy                                                       | Water                                               | Energy                                                                             |
| 58 litres<br>CONSUMED                                                               |                                                              | 58 littr<br>CONSUME                                 | es<br>D                                                                            |
|                                                                                     | )                                                            | (                                                   |                                                                                    |
| You have consum previo                                                              | ed more water than<br>us week                                | You have (                                          | consumed more water than previous week                                             |
| You have consum previo                                                              | ed more water than<br>us week<br>OL                          | You have of Last Week                               | consumed more water than<br>previous week<br>01                                    |
| You have consum<br>previo<br>Last Week<br>Previous Week                             | ed more water than<br>us week<br>OL<br>OL                    | You have of<br>Last Week<br>Previous Wee            | k OL                                                                               |
| You have consum<br>previo<br>Last Week<br>Previous Week<br>Top 3 Sources            | ed more water than<br>us week<br>OL<br>OL<br>of Water Waste: | You have of<br>Last Week<br>Previous Wee            | consumed more water than<br>previous week<br>0L<br>k 0L<br>Sources of Water Waste: |
| You have consum<br>previo<br>Last Week<br>Previous Week<br>Top 3 Sources<br>Cooking | ed more water than<br>us week<br>OL<br>OL<br>of Water Waste: | You have of<br>Last Week<br>Previous Wee<br>Top 3 S | consumed more water than<br>previous week<br>0L<br>k 0L<br>Sources of Water Waste: |

## Tips

To see a number of tips, open the main menu and tap **Tips.** On the tips screen one can see the list of tips, split in two tabs for **water** or **energy** tips. Tap on any tip to see the tip description.

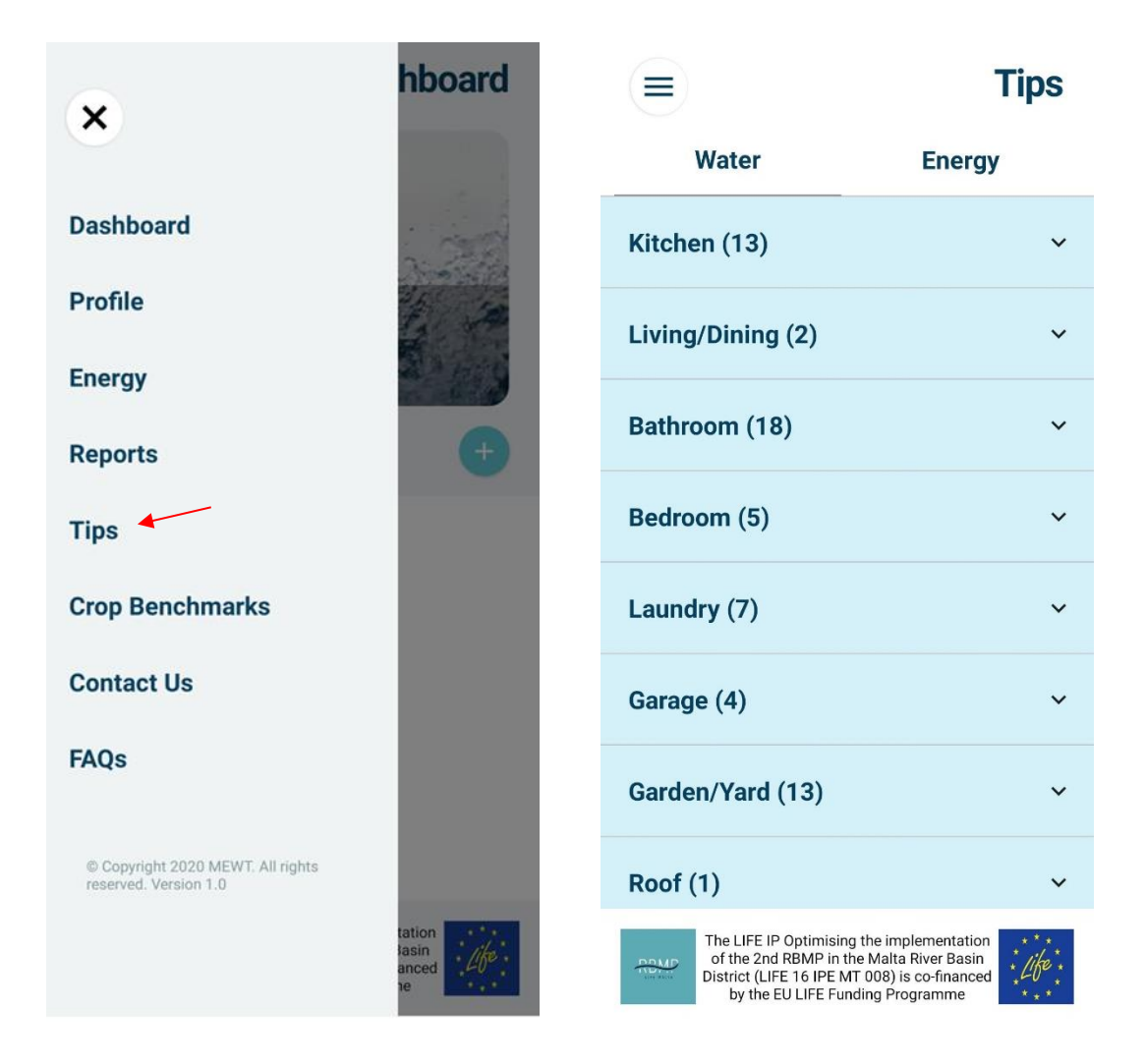

## Contact Us

To open the Contact Us page, open the main menu and tap **Contact Us.** One can see different ways of contacting the Energy & Water Agency.

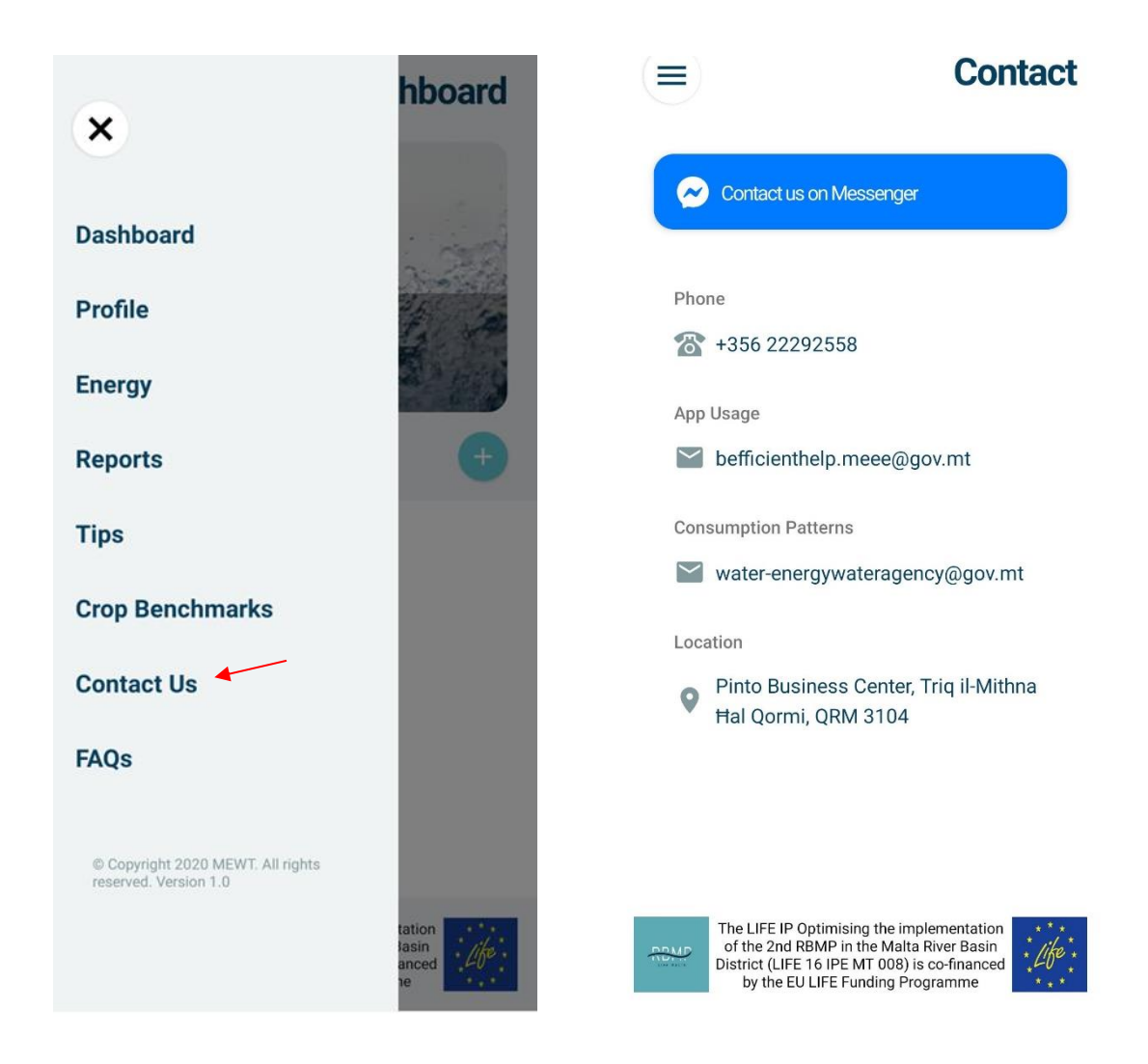

# Frequently Asked Questions

To see FAQs, one can open the main menu and tap **FAQ**. On the FAQ screen you can see a list of questions and answers that may provide you with further information.

|                                                            | hboard                         |   | 6:20                                                                                                    | <b>? II</b>         |
|------------------------------------------------------------|--------------------------------|---|----------------------------------------------------------------------------------------------------|---------------------|
| ×                                                          |                                | ( |                                                                                                    | Help                |
| Dashboard                                                  | i de la                        |   |                                                                                                    |                     |
| Profile                                                    |                                |   | Is water a scarce resource in Malta?                                                                                                    | ~                   |
| Energy                                                     | 1 6 3                          |   | Does Malta have natural freshwater resources?                                                                                                    | ^                   |
| Reports                                                    | +                              |   | Yes, Malta does have freshwater resources.<br>Although in the Maltese islands there are i                                                                                                    | no large and        |
| Tips                                                       |                                |   | permanent river systems, there are several small inland<br>surface-water systems; valleys, streams and ponds that<br>have varying water levels throughout the year. The<br>presence of water in these water courses and small<br>ponds sustains important and and secoustame |                     |
| Crop Benchmarks                                            |                                |   | The main natural freshwater resource in the<br>Islands is groundwater sustained in two aquity<br>typologies — perched and mean sea-level arc                                                                                                    | ne Maltese<br>lifer |
| Contact Us                                                 |                                |   | bodies. The availability of fresh groundwater has<br>historically sustained the economic development of our<br>country, and to this day is an important resource in<br>Malta's water supply resource base.                                                                   |                     |
| FAQs                                                       |                                |   |                                                                                                    |                     |
|                                                            |                                |   | Is there water in the ground beneath feet?                                                                                                    | our 🗸               |
| © Copyright 2020 MEWT. All rights<br>reserved. Version 1.0 |                                |   |                                                                                                    |                     |
|                                                            | tation<br>lasin<br>anced<br>1e |   | What pollutants do we find in Malta's natural freshwater resources?                                                                                                    | ~                   |
|                                                            |                                |   |                                                                                                    |                     |